## Intros – ÖV-Radar FAQ

## Inhaltsverzeichnis

| Intros – ÖV-Radar FAQ                                                                                                    | .1               |
|----------------------------------------------------------------------------------------------------|------------------|
| 1. Voraussetzungen zur App-Nutzung                                                                                                    | .2               |
| <ul><li>1.1 Welche Voraussetzungen gelten, um den Intros ÖV-Radar vollständig nutzen zu können?</li><li>1.2 Welche Einstellungen sind erforderlich, damit die App an meinem Standort funktioniert?</li></ul>                                                                                                    | 2                |
| 2. Grundfunktionen                                                                                                    | .2               |
| <ul> <li>2.1 Wie kann ich die Abfahrtstafel einer Haltestelle lesen?</li> <li>2.2 Wie kann ich Busse in meiner Nähe scannen?</li> <li>2.3 Wie kann ich einen Einstiegswunsch an einen Bus senden?</li> <li>2.4 Was bewirkt der Anmelde-Knopf?</li> <li>2.5 Wie kann ich den Fahrtverlauf prüfen?</li> <li>2.6 Wie steige ich aus einem Bus aus?</li> </ul> | 22233            |
| 3. Anmeldung                                                                                                    | .3               |
| <ul> <li>3.1 Was bewirkt die Anmeldung bei Intros – ÖV-Radar?</li> <li>3.2 Wann werde ich automatisch abgemeldet?</li></ul>                                                                                                    | .3<br>.3<br>.3   |
| 4. Favoriten                                                                                                    | .4               |
| <ul> <li>4.1 Was sind Favoriten?</li></ul>                                                                                                    | 4<br>4<br>4<br>4 |
| 5. Einstellungen                                                                                                    | .5               |
| <ul><li>5.1 Wie kann ich meinen Fahrplan wechseln?</li><li>5.2 Wie kann ich angeben, dass ich Hilfe beim Ein- oder Aussteigen benötige?</li><li>5.3 Was bedeutet «automatisch abmelden»?</li></ul>                                                                                                    | 5<br>5<br>5      |
| 6. Allgemeine Tipps und Tricks                                                                                                    | .5               |
| <ul> <li>6.1 Kann ich einen Ausstiegswunsch auslösen, ohne den Fahrtverlauf zu öffnen?</li> <li>6.2 Kann ich Favoriten setzen oder löschen, ohne die Verbindungsdetails zu öffnen?</li> <li>6.3 Gibt es Siri-Befehle unter iOS?</li> </ul>                                                                                                    | 5<br>5<br>5      |

## 1. Voraussetzungen zur App-Nutzung

### 1.1 Welche Voraussetzungen gelten, um den Intros ÖV-Radar vollständig nutzen zu können?

Damit Sie den Intros – ÖV-Radar vollumfänglich nutzen können, müssen die folgenden Dienste auf Ihrem Smartphone aktiviert sein:

- **Bluetooth**: Ermöglicht die Kommunikation mit Fahrzeugen.
- **Standortfreigabe**: Für die Nutzung aller Funktionen notwendig.
- **Push-Benachrichtigungen**: Informiert Sie über einfahrende Fahrzeuge, auch wenn die App im Hintergrund läuft.
- **Internetverbindung**: Erforderlich für die Fahrplananzeige und andere Online-Dienste.

Die App fordert Sie beim ersten Start auf, diese Dienste zu aktivieren.

# **1.2 Welche Einstellungen sind erforderlich, damit die App an meinem Standort funktioniert?**

Wählen Sie im Register «Einstellungen» unter «Region wählen» die richtige Region aus. Dadurch werden die Fahrplandaten und Funktionen für Ihr lokales Transportunternehmen aktiviert.

## 2. Grundfunktionen

## 2.1 Wie kann ich die Abfahrtstafel einer Haltestelle lesen?

Im Fahrplan-Tab werden standardmäßig die Abfahrten Ihrer nächstgelegenen Haltestelle angezeigt. Um andere Abfahrtszeiten zu sehen, tippen Sie auf «Haltestelle wählen».

## 2.2 Wie kann ich Busse in meiner Nähe scannen?

Aktivieren Sie im Radar-Tab den Schalter «Fahrzeuge in der Nähe», um einfahrende Fahrzeuge in Ihrer Umgebung zu erkennen.

## 2.3 Wie kann ich einen Einstiegswunsch an einen Bus senden?

Im Radar-Tab werden erkannte Busse angezeigt. Jeder Bus verfügt über einen «Einsteigen»-Knopf, über den Sie Ihren Einstiegswunsch senden können.

## 2.4 Was bewirkt der Anmelde-Knopf?

Der Anmelde-Knopf bietet folgende Funktionen:

- Automatisches Auslösen von Einstiegswünschen für favorisierte Linien.
- Empfang von Push-Benachrichtigungen zu erkannten Fahrzeugen.

## 2.5 Wie kann ich den Fahrtverlauf prüfen?

Tippen Sie im Radar-Tab auf ein Fahrzeug in Ihrer Nähe, um die nächsten 3 bis 4 Haltestellen anzuzeigen. Die Anzeige wird automatisch aktualisiert, wobei die nächste Haltestelle stets oben erscheint.

### 2.6 Wie steige ich aus einem Bus aus?

Während der Fahrt zeigt die App automatisch die Haltestellenübersicht an. Am unteren Ende finden Sie einen «Aussteigen»-Button, der das physische Drücken des Halteknopfs simuliert.

## 3. Anmeldung

## 3.1 Was bewirkt die Anmeldung bei Intros – ÖV-Radar?

Durch die Anmeldung (oben rechts im Radar-Tab) können Sie:

- Push-Benachrichtigungen zu nähernden Fahrzeugen erhalten.
- Automatische Einstiegswünsche für Ihre Favoriten aktivieren.

#### 3.2 Wann werde ich automatisch abgemeldet?

Das System meldet Sie automatisch ab, wenn:

- Sie den Standort wechseln (ca. 100 m).
- Eine festgelegte Zeit verstrichen ist (5 oder 10 Minuten, je nach Einstellung).

#### 3.3 Wo kann ich die Abmelde-Kriterien festlegen?

Unter «Einstellungen» im Abschnitt «Automatisch abmelden» können Sie folgende Optionen auswählen:

- Standortwechsel
- Nach 10 Minuten
- Nach 5 Minuten

## 4. Favoriten

## 4.1 Was sind Favoriten?

Favoriten erlauben es, automatische Einstiegswünsche auszulösen. Ein Favorit vergleicht Liniennummer, Ziel und Standort mit den Daten eines Fahrzeugs.

### 4.2 Wo finde ich meine Favoriten?

Ihre Favoriten werden im unteren Bereich des Radar-Tabs aufgelistet. Nach der Anmeldung werden sie nach Distanz sortiert.

#### 4.3 Wie kann ich Favoriten setzen?

Im Fahrplan-Tab können Sie eine Verbindung (Linie und Ziel) als Favorit markieren. Der Einstiegs-Standort wird dabei automatisch übernommen. Favoriten können an derselben Stelle wieder entfernt werden.

#### 4.4 Was bedeutet es, Favoriten zu aktivieren oder zu deaktivieren?

Ein aktivierter Favorit löst einen Einstiegswunsch aus. Falls Sie ihn vorübergehend nicht nutzen möchten, können Sie ihn im Radar-Tab deaktivieren.

## 4.5 Welche Bedingungen müssen für einen automatisierten Einstiegswunsch erfüllt sein?

- Der Nutzer muss angemeldet sein.
- Liniennummer und Ziel des Favoriten müssen mit denen des Fahrzeugs übereinstimmen.
- Der aktuelle Standort muss mit dem Einstiegs-Standort übereinstimmen.
- Der Favorit muss aktiviert sein.

## 5. Einstellungen

## 5.1 Wie kann ich meinen Fahrplan wechseln?

Im Fahrplan-Tab können Sie «Haltestelle wählen», um eine neue Haltestelle oder Region auszuwählen.

### 5.2 Wie kann ich angeben, dass ich Hilfe beim Ein- oder Aussteigen benötige?

In den Fahrzeugeinstellungen können Sie folgende Optionen aktivieren:

- Hilfe beim Ein- oder Aussteigen
- Linienansagen
- Türfindesignal

#### 5.3 Was bedeutet «automatisch abmelden»?

Nach dem Einstieg in Ihren Bus werden Sie automatisch abgemeldet, um keine weiteren Benachrichtigungen während der Fahrt zu erhalten.

## 6. Allgemeine Tipps und Tricks

## 6.1 Kann ich einen Ausstiegswunsch auslösen, ohne den Fahrtverlauf zu öffnen?

Ja. Unter iOS erscheint die Option, wenn Sie die Linienanzeige verschieben. Bei Android ist diese Funktion noch nicht verfügbar.

## 6.2 Kann ich Favoriten setzen oder löschen, ohne die Verbindungsdetails zu öffnen?

Ja. Unter Android funktioniert dies durch gedrückt Halten der gewünschten Verbindung im Fahrplan-Tab. Unter iOS erscheint die Option, wenn Sie die Linienanzeige verschieben.

#### 6.3 Gibt es Siri-Befehle unter iOS?

Ja, folgende Befehle sind möglich:

- «Intros anmelden»: Zum Anmelden.
- «Intros abmelden»: Zum Abmelden.
- «Intros nächste Verbindungen»: Um die drei nächsten Verbindungen anzuzeigen.